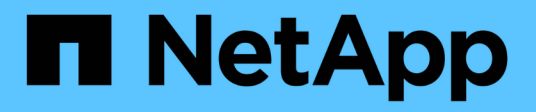

### Konfigurieren Sie das Scannen beim Zugriff ONTAP 9

NetApp April 24, 2024

This PDF was generated from https://docs.netapp.com/de-de/ontap/antivirus/create-on-access-policy-task.html on April 24, 2024. Always check docs.netapp.com for the latest.

# Inhalt

| Konfigurieren Sie das Scannen beim Zugriff                     | <br> | <br>. 1 |
|----------------------------------------------------------------|------|---------|
| Erstellen einer Zugriffsrichtlinie                             | <br> | <br>. 1 |
| Aktivieren einer Zugriffsrichtlinie                            | <br> | <br>. 3 |
| Ändern Sie das Vscan-Dateibetriebsprofil für eine SMB-Freigabe | <br> | <br>. 4 |
| Befehle zum Managen von Zugriffsrichtlinien                    | <br> | <br>. 4 |

## Konfigurieren Sie das Scannen beim Zugriff

### Erstellen einer Zugriffsrichtlinie

Eine Zugriffsrichtlinie definiert den Umfang eines Scans beim Zugriff. Sie können eine On-Access-Richtlinie für eine einzelne SVM oder für alle SVMs in einem Cluster erstellen. Falls Sie eine Zugriffsrichtlinie für alle SVMs in einem Cluster erstellt haben, müssen Sie die Richtlinie für jede SVM einzeln aktivieren.

#### Über diese Aufgabe

- Sie können die maximale Dateigröße für den Scan, Dateierweiterungen und Pfade für den Scan sowie Dateierweiterungen und -Pfade für den Scan angeben.
- Sie können die einstellen scan-mandatory Option "aus", um festzulegen, dass der Dateizugriff zulässig ist, wenn keine Vscan-Server für Virenprüfungen verfügbar sind.
- Standardmäßig erstellt ONTAP eine Zugriffsrichtlinie mit dem Namen "Default\_CIFS" und ermöglicht sie für alle SVMs in einem Cluster.
- Jede Datei, die auf der Grundlage des für den Scanausschluss qualifiziert ist paths-to-exclude, fileext-to-exclude, Oder max-file-size Parameter werden für das Scannen nicht berücksichtigt, auch wenn der scan-mandatory Die Option ist auf ein eingestellt. (Prüfen Sie dies "Fehlerbehebung" Abschnitt für Konnektivitätsprobleme im Zusammenhang mit scan-mandatory Option.)
- Standardmäßig werden nur Lese- und Schreib-Volumes gescannt. Sie können Filter festlegen, die das Scannen von schreibgeschützten Volumes ermöglichen oder das Scannen auf Dateien beschränken, die mit dem Zugriff ausführen geöffnet wurden.
- Ein Virus-Scan wird nicht auf einer SMB-Freigabe durchgeführt, für die der kontinuierlich verfügbare Parameter auf Ja gesetzt ist.
- Siehe "Virenschutz-Architektur" Abschnitt für Details zum Vscan file-Operations Profil.
- Sie können maximal zehn (10) Zugriffsrichtlinien pro SVM erstellen. Sie können jedoch jeweils nur eine Richtlinie für den Zugriff aktivieren.
  - Sie können in einer Richtlinie für den Zugriff maximal hundert (100) Pfade und Dateierweiterungen von der Virenüberprüfung ausschließen.
- Einige Empfehlungen zum Dateiausschluss:
  - Ziehen Sie es in Erwägung, große Dateien (Dateigröße kann angegeben werden) von Virus-Scans auszuschließen, da sie zu einer langsamen Antwortzeit oder Scan-Anfrage-Timeouts für CIFS-Benutzer führen können. Die Standarddateigröße für Ausschluss beträgt 2 GB.
  - Es empfiehlt sich, Dateierweiterungen wie z. B. auszuschließen .vhd Und .tmp Weil Dateien mit diesen Erweiterungen möglicherweise nicht zum Scannen geeignet sind.
  - Es empfiehlt sich, Dateipfade wie das Quarantäneverzeichnis oder Pfade auszuschließen, in denen nur virtuelle Festplatten oder Datenbanken gespeichert sind.
  - Vergewissern Sie sich, dass alle Ausschlüsse in derselben Richtlinie angegeben sind, da jeweils nur eine Richtlinie aktiviert werden kann. NetApp empfiehlt dringend, die gleichen Ausschlüsse zu verwenden, die in der Antiviren-Engine angegeben sind.
- Für einen ist eine Zugangsrichtlinie erforderlich On-Demand-Scan. Um das Scannen beim Zugriff auf zu vermeiden, sollten Sie die Einstellung festlegen -scan-files-with-no-ext Zu false und -file-ext -to-exclude Um \* auszuschließen, um alle Nebenstellen auszuschließen.

#### Schritte

1. Erstellen einer Richtlinie für den Zugriff:

```
vserver vscan on-access-policy create -vserver data_SVM|cluster_admin_SVM
-policy-name policy_name -protocol CIFS -max-file-size
max_size_of_files_to_scan -filters [scan-ro-volume,][scan-execute-access]
-file-ext-to-include extensions_of_files_to_include -file-ext-to-exclude
extensions_of_files_to_exclude -scan-files-with-no-ext true|false -paths-to
-exclude paths_of_files_to_exclude -scan-mandatory on|off
```

- Legen Sie eine Daten-SVM f
  ür eine Richtlinie fest, die f
  ür eine einzelne SVM, einen Cluster-Admin-SVM f
  ür eine Richtlinie festgelegt ist, die f
  ür alle SVMs in einem Cluster definiert ist.
- Der -file-ext-to-exclude Die Einstellung überschreibt den -file-ext-to-include Einstellung.
- Einstellen -scan-files-with-no-ext Um Dateien ohne Erweiterungen zu scannen. Mit dem folgenden Befehl wird eine Richtlinie mit dem Namen für den Zugriff erstellt Policy1 Auf dem vs1 SVM:

```
cluster1::> vserver vscan on-access-policy create -vserver vs1 -policy
-name Policy1 -protocol CIFS -filters scan-ro-volume -max-file-size 3GB
-file-ext-to-include "mp*","tx*" -file-ext-to-exclude "mp3","txt" -scan
-files-with-no-ext false -paths-to-exclude "\vol\a b\","\vol\a,b\"
```

2. Überprüfen Sie, ob die Richtlinie für den Zugriff auf den Zugriff erstellt wurde: vserver vscan onaccess-policy show -instance data\_SVM|cluster\_admin\_SVM -policy-name name

Eine vollständige Liste der Optionen finden Sie auf der man-Page für den Befehl.

Mit dem folgenden Befehl werden die Details für das angezeigt Policy1 Richtlinie:

```
cluster1::> vserver vscan on-access-policy show -instance vsl -policy
-name Policy1
Vserver: vsl
Policy: Policy1
Policy Status: off
Policy Config Owner: vserver
File-Access Protocol: CIFS
Filters: scan-ro-volume
Mandatory Scan: on
Max File Size Allowed for Scanning: 3GB
File Paths Not to Scan: \vol\a b\, \vol\a,b\
File Extensions Not to Scan: mp3, txt
File Extensions to Scan: mp*, tx*
Scan Files with No Extension: false
```

### Aktivieren einer Zugriffsrichtlinie

Eine Zugriffsrichtlinie definiert den Umfang eines Scans beim Zugriff. Sie müssen eine Zugriffsrichtlinie auf einer SVM aktivieren, bevor deren Dateien gescannt werden können.

Falls Sie eine Zugriffsrichtlinie für alle SVMs in einem Cluster erstellt haben, müssen Sie die Richtlinie für jede SVM einzeln aktivieren. Sie können jeweils nur eine Zugriffsrichtlinie für eine SVM aktivieren.

#### Schritte

1. Aktivieren einer Zugriffsrichtlinie:

```
vserver vscan on-access-policy enable -vserver data_SVM -policy-name
policy name
```

Mit dem folgenden Befehl wird eine Richtlinie für den Zugriff mit dem Namen aktiviert Policyl Auf dem vsl SVM:

```
cluster1::> vserver vscan on-access-policy enable -vserver vs1 -policy
-name Policy1
```

2. Vergewissern Sie sich, dass die Zugriffsrichtlinie aktiviert ist:

```
vserver vscan on-access-policy show -instance data_SVM -policy-name
policy name
```

Eine vollständige Liste der Optionen finden Sie auf der man-Page für den Befehl.

Mit dem folgenden Befehl werden die Details für das angezeigt Policy1 Richtlinie für den Zugriff:

```
cluster1::> vserver vscan on-access-policy show -instance vsl -policy
-name Policy1
Vserver: vsl
Policy: Policy1
Policy Status: on
Policy Config Owner: vserver
File-Access Protocol: CIFS
Filters: scan-ro-volume
Mandatory Scan: on
Max File Size Allowed for Scanning: 3GB
File Paths Not to Scan: \vol\a b\, \vol\a,b\
File Extensions Not to Scan: mp3, txt
File Extensions to Scan: mp*, tx*
Scan Files with No Extension: false
```

### Ändern Sie das Vscan-Dateibetriebsprofil für eine SMB-Freigabe

Das Profil *Vscan file-Operations* für eine SMB-Freigabe definiert die Vorgänge auf der Freigabe, die einen Scan auslösen können. Standardmäßig ist der Parameter auf festgelegt standard. Sie können den Parameter beim Erstellen oder Ändern einer SMB-Freigabe nach Bedarf anpassen.

Siehe "Virenschutz-Architektur" Abschnitt für Details zum Vscan file-Operations Profil.

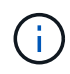

Der Virus-Scan wird nicht auf einer SMB-Freigabe durchgeführt, die über den verfügt continuously-available Parameter auf gesetzt Yes.

#### Schritt

1. Ändern Sie den Wert des Vscan-Dateioperationsprofils für eine SMB-Freigabe:

```
vserver cifs share modify -vserver data_SVM -share-name share -path share_path
-vscan-fileop-profile no-scan|standard|strict|writes-only
```

Eine vollständige Liste der Optionen finden Sie auf der man-Page für den Befehl.

Mit dem folgenden Befehl wird das Profil der Vscan-Dateivorgänge für eine SMB-Freigabe in geändert strict:

cluster1::> vserver cifs share modify -vserver vs1 -share-name
SALES SHARE -path /sales -vscan-fileop-profile strict

### Befehle zum Managen von Zugriffsrichtlinien

Sie können eine Richtlinie für den Zugriff ändern, deaktivieren oder löschen. Sie können sich eine Zusammenfassung und Details der Richtlinie anzeigen lassen.

| Ihr Ziel ist                          | Geben Sie den folgenden Befehl ein     |
|---------------------------------------|----------------------------------------|
| Erstellen einer Zugriffsrichtlinie    | vserver vscan on-access-policy create  |
| Ändern Sie eine Zugriffsrichtlinie    | vserver vscan on-access-policy modify  |
| Aktivieren einer Zugriffsrichtlinie   | vserver vscan on-access-policy enable  |
| Deaktivieren einer Zugriffsrichtlinie | vserver vscan on-access-policy disable |
| Löschen Sie eine Zugriffsrichtlinie   | vserver vscan on-access-policy delete  |

| Zusammenfassung und Details zu einer<br>Zugriffsrichtlinie anzeigen | vserver vscan on-access-policy show                         |
|---------------------------------------------------------------------|-------------------------------------------------------------|
| Fügen Sie zur Liste der auszuschließenden Pfade                     | vserver vscan on-access-policy paths-                       |
| hinzu                                                               | to-exclude add                                              |
| Löschen Sie die Liste der auszuschließenden Pfade                   | vserver vscan on-access-policy paths-<br>to-exclude remove  |
| Zeigen Sie die Liste der auszuschließenden Pfade an                 | vserver vscan on-access-policy paths-<br>to-exclude show    |
| Fügen Sie zur Liste der auszuschließenden                           | vserver vscan on-access-policy file-                        |
| Dateierweiterungen hinzu                                            | ext-to-exclude add                                          |
| Löschen Sie aus der Liste der auszuschließenden                     | vserver vscan on-access-policy file-                        |
| Dateierweiterungen                                                  | ext-to-exclude remove                                       |
| Zeigen Sie die Liste der auszuschließenden                          | vserver vscan on-access-policy file-                        |
| Dateierweiterungen an                                               | ext-to-exclude show                                         |
| Fügen Sie zur Liste der einzuschließen von                          | vserver vscan on-access-policy file-                        |
| Dateierweiterungen hinzu                                            | ext-to-include add                                          |
| Löschen Sie aus der Liste der einzuschließen                        | vserver vscan on-access-policy file-                        |
| Dateiendungen                                                       | ext-to-include remove                                       |
| Die Liste der einzuschließen von Dateierweiterungen anzeigen        | vserver vscan on-access-policy file-<br>ext-to-include show |

Weitere Informationen zu diesen Befehlen finden Sie in den man-Pages.

#### Copyright-Informationen

Copyright © 2024 NetApp. Alle Rechte vorbehalten. Gedruckt in den USA. Dieses urheberrechtlich geschützte Dokument darf ohne die vorherige schriftliche Genehmigung des Urheberrechtsinhabers in keiner Form und durch keine Mittel – weder grafische noch elektronische oder mechanische, einschließlich Fotokopieren, Aufnehmen oder Speichern in einem elektronischen Abrufsystem – auch nicht in Teilen, vervielfältigt werden.

Software, die von urheberrechtlich geschütztem NetApp Material abgeleitet wird, unterliegt der folgenden Lizenz und dem folgenden Haftungsausschluss:

DIE VORLIEGENDE SOFTWARE WIRD IN DER VORLIEGENDEN FORM VON NETAPP ZUR VERFÜGUNG GESTELLT, D. H. OHNE JEGLICHE EXPLIZITE ODER IMPLIZITE GEWÄHRLEISTUNG, EINSCHLIESSLICH, JEDOCH NICHT BESCHRÄNKT AUF DIE STILLSCHWEIGENDE GEWÄHRLEISTUNG DER MARKTGÄNGIGKEIT UND EIGNUNG FÜR EINEN BESTIMMTEN ZWECK, DIE HIERMIT AUSGESCHLOSSEN WERDEN. NETAPP ÜBERNIMMT KEINERLEI HAFTUNG FÜR DIREKTE, INDIREKTE, ZUFÄLLIGE, BESONDERE, BEISPIELHAFTE SCHÄDEN ODER FOLGESCHÄDEN (EINSCHLIESSLICH, JEDOCH NICHT BESCHRÄNKT AUF DIE BESCHAFFUNG VON ERSATZWAREN ODER -DIENSTLEISTUNGEN, NUTZUNGS-, DATEN- ODER GEWINNVERLUSTE ODER UNTERBRECHUNG DES GESCHÄFTSBETRIEBS), UNABHÄNGIG DAVON, WIE SIE VERURSACHT WURDEN UND AUF WELCHER HAFTUNGSTHEORIE SIE BERUHEN, OB AUS VERTRAGLICH FESTGELEGTER HAFTUNG, VERSCHULDENSUNABHÄNGIGER HAFTUNG ODER DELIKTSHAFTUNG (EINSCHLIESSLICH FAHRLÄSSIGKEIT ODER AUF ANDEREM WEGE), DIE IN IRGENDEINER WEISE AUS DER NUTZUNG DIESER SOFTWARE RESULTIEREN, SELBST WENN AUF DIE MÖGLICHKEIT DERARTIGER SCHÄDEN HINGEWIESEN WURDE.

NetApp behält sich das Recht vor, die hierin beschriebenen Produkte jederzeit und ohne Vorankündigung zu ändern. NetApp übernimmt keine Verantwortung oder Haftung, die sich aus der Verwendung der hier beschriebenen Produkte ergibt, es sei denn, NetApp hat dem ausdrücklich in schriftlicher Form zugestimmt. Die Verwendung oder der Erwerb dieses Produkts stellt keine Lizenzierung im Rahmen eines Patentrechts, Markenrechts oder eines anderen Rechts an geistigem Eigentum von NetApp dar.

Das in diesem Dokument beschriebene Produkt kann durch ein oder mehrere US-amerikanische Patente, ausländische Patente oder anhängige Patentanmeldungen geschützt sein.

ERLÄUTERUNG ZU "RESTRICTED RIGHTS": Nutzung, Vervielfältigung oder Offenlegung durch die US-Regierung unterliegt den Einschränkungen gemäß Unterabschnitt (b)(3) der Klausel "Rights in Technical Data – Noncommercial Items" in DFARS 252.227-7013 (Februar 2014) und FAR 52.227-19 (Dezember 2007).

Die hierin enthaltenen Daten beziehen sich auf ein kommerzielles Produkt und/oder einen kommerziellen Service (wie in FAR 2.101 definiert) und sind Eigentum von NetApp, Inc. Alle technischen Daten und die Computersoftware von NetApp, die unter diesem Vertrag bereitgestellt werden, sind gewerblicher Natur und wurden ausschließlich unter Verwendung privater Mittel entwickelt. Die US-Regierung besitzt eine nicht ausschließliche, nicht übertragbare, nicht unterlizenzierbare, weltweite, limitierte unwiderrufliche Lizenz zur Nutzung der Daten nur in Verbindung mit und zur Unterstützung des Vertrags der US-Regierung, unter dem die Daten bereitgestellt wurden. Sofern in den vorliegenden Bedingungen nicht anders angegeben, dürfen die Daten ohne vorherige schriftliche Genehmigung von NetApp, Inc. nicht verwendet, offengelegt, vervielfältigt, geändert, aufgeführt oder angezeigt werden. Die Lizenzrechte der US-Regierung für das US-Verteidigungsministerium sind auf die in DFARS-Klausel 252.227-7015(b) (Februar 2014) genannten Rechte beschränkt.

#### Markeninformationen

NETAPP, das NETAPP Logo und die unter http://www.netapp.com/TM aufgeführten Marken sind Marken von NetApp, Inc. Andere Firmen und Produktnamen können Marken der jeweiligen Eigentümer sein.